## **DECLARAR CIÊNCIA EM PROCESSO - Mesa Virtual**

Essa ação deve ser realizada pelos servidores aos quais foram solicitados darem ciência em algum processo em que são interessados, seja processo de Afastamento, solicitação de declaração, entre outros.

Para dar ciência em algum processo o servidor deve entrar na página inicial da Mesa Virtual, e selecionar o filtro

~

CIÊNCIA EM PROCESSOS

, esse filtro só aparecerá quando o servidor for solicitado para dar ciência ou quando solicitar que

alguém dê ciência em algum processo.

Serão listados os processos com pedido de ciência.

Agora basta selecionar o filtro Pendentes de Ciência no canto esquerdo da tela, para listar os processos que estão com pendências da sua ciência. Conforme

## imagem abaixo.

| PEDRO HENRIQUE RAMOS DE SOUZA Orçamento: 2020                                |                          |            | 🎯 Módulos<br>🤗 Alterar senha | 🔮 Caixa Postal 🚆 Mesa Virtual | 😋 Portal Admin. |
|------------------------------------------------------------------------------|--------------------------|------------|------------------------------|-------------------------------|-----------------|
| Processos Documentos Despachos Memorandos Arquivo Administração C            | ionsultas Relatorios     |            | CIÊNCIA EM PROCESS           | DS                            | ×.              |
| Processos: Pendentes de Ciência Com Ciência Declarada Com Ciências Solicitad | las                      |            |                              |                               | FILTROS 🏹       |
| Mostrar 25 v Processos                                                       | 0 Itens Selecionados     |            |                              |                               | C ()            |
| Processo                                                                     | Unidade Atual            | Prazo      | Natureza                     | Situação                      |                 |
| 23041.029133/2017-33<br>teste                                                | PROAD-PROT (11.01.05.14) | 14/02/2020 | OSTENSIVO                    | OVITA 😝                       | Ŧ               |

## Para declarar ciência basta selecionar o processo, clicando na caixa de seleção 🚨 e depois clicar no ícone 🧖 .

| PEDRO HENRIQUE RAMOS DE SOUZA<br>COORDENAÇÃO DE PROTOCOLO/PROAD (11.01.05.14) | Orçamento: 2020                      |                      |            | 🍞 Módulos 🄗 Alterar senha | 付 Caixa Postal 👰 Mesa Virtual | 📲 Portal Admin. |
|-------------------------------------------------------------------------------|--------------------------------------|----------------------|------------|---------------------------|-------------------------------|-----------------|
| # Módulo de Protocolo > 🖵 Mesa Virtual                                        |                                      |                      |            |                           |                               |                 |
| Processos Documentos Despachos Memorandos Arquivo                             | o Administração Consultas Relatórios |                      |            |                           |                               |                 |
| MESA VIRTUAL                                                                  |                                      |                      |            | CIÊNCIA EM PROCESSO       | 5                             | ~               |
| Processos: Pendentes de Ciência Com Ciência Declarada                         | Com Ciências Solicitadas             |                      |            |                           |                               | FILTROS 🟹       |
| Mostrar 25 V Processos                                                        | c                                    | ) Itens Selecionados |            |                           |                               | S (1)           |
| Processo                                                                      | Unidade Atual                        |                      | Prazo      | Natureza                  | Situação                      |                 |
| <b>23041.029133/2017-33</b><br>teste                                          | PROAD-PROT (11.01.05.14)             |                      | 14/02/2020 | OSTENSIVO                 |                               | Ŧ               |

## Com Ciência Declarada

Pronto, agora o processo irá para a lista de processos com ciência declarada e poderá ser visto ao clicar no filtro 📃

| PEDRO HENRIQUE RAMOS DE SOUZA Orçamento: 2020                                  |                          |                      | 🎯 Módulos 🔗 Alterar senha | 🕼 Caixa Postal 🚆 Mesa Virtual | 😋 Portal Admin. |
|--------------------------------------------------------------------------------|--------------------------|----------------------|---------------------------|-------------------------------|-----------------|
| ₩ Módulo de Protocolo > 🖵 Mesa Virtual                                         |                          |                      |                           |                               |                 |
| Processos Documentos Despachos Memorandos Arquivo Administração Consu          | Itas Relatórios          |                      |                           |                               |                 |
| MESA VIRTUAL                                                                   |                          |                      | CIÊNCIA EM PROCESSO       | S                             | ~               |
| Processos: Pendentes de Ciência Com Clência Declarada Com Ciências Solicitadas |                          |                      |                           |                               | FILTROS 🏹       |
| Mostrar 25 v Processos                                                         | 0 Itens Selecionados     |                      |                           |                               | 8               |
| Processo                                                                       | Unidade Atual            | Ciência Declarada Em | Natureza                  | Situação                      |                 |
| 23041.029133/2017-33<br>teste                                                  | PROAD-PROT (11.01.05.14) | 28/01/2020 07:25     | OSTENSIVO                 | ovita 😝                       | -               |

Na aba Com Ciência Declarada é possível verificar a data em que o servidor deu ciência nos processos em que foi solicitado, conforme destacado na imagem acima. Após declarada a ciência, caso o solicitante da ciência tenha permitido ao servidor solicitado a adição de documentos, a opção ficará disponível nesta aba, possibilitando realizar a ação. Conforme demonstração abaixo.

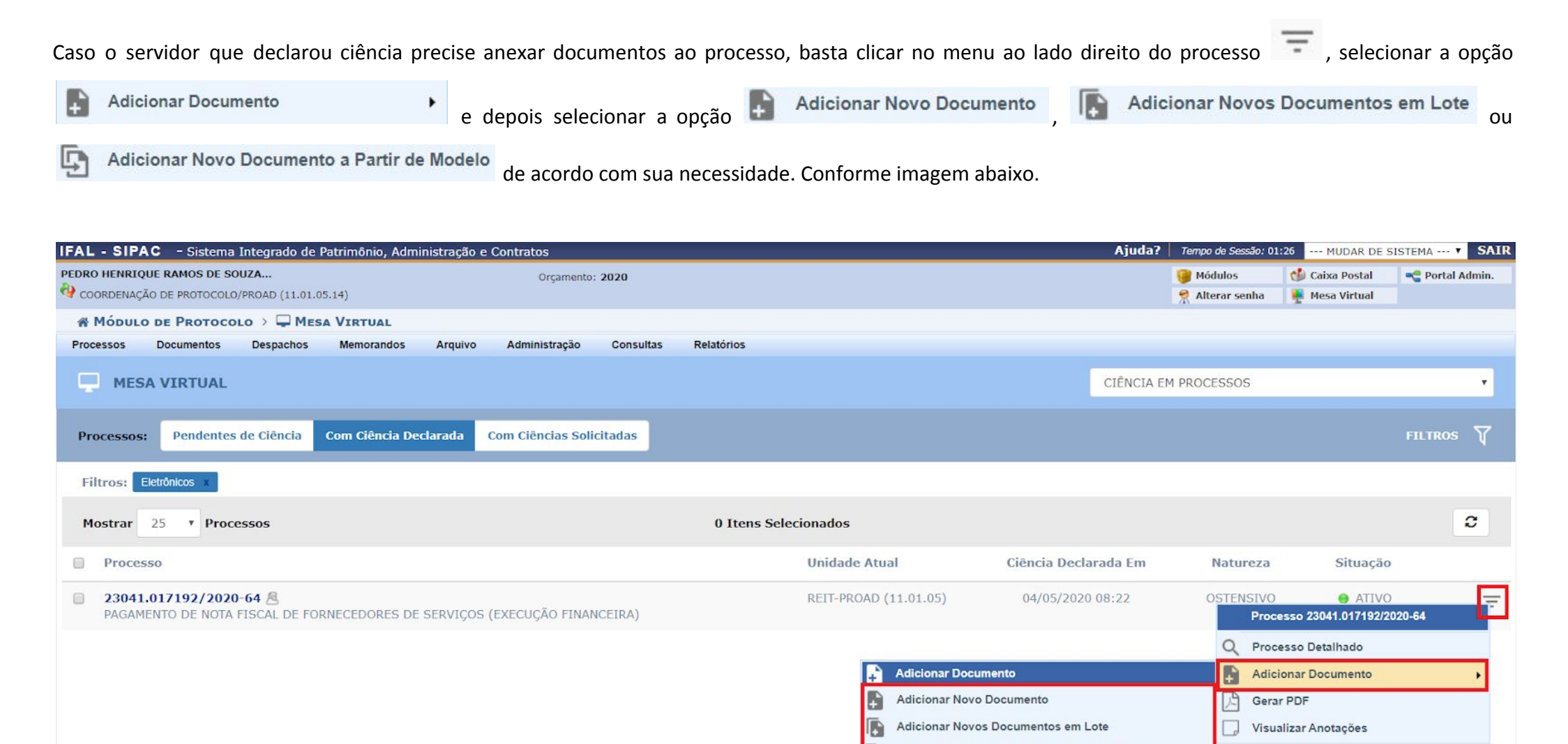

Adicionar Novo Documento a Partir de Modelo

Caso tenha dúvidas para adicionar documentos, basta consultar os tutoriais específicos.